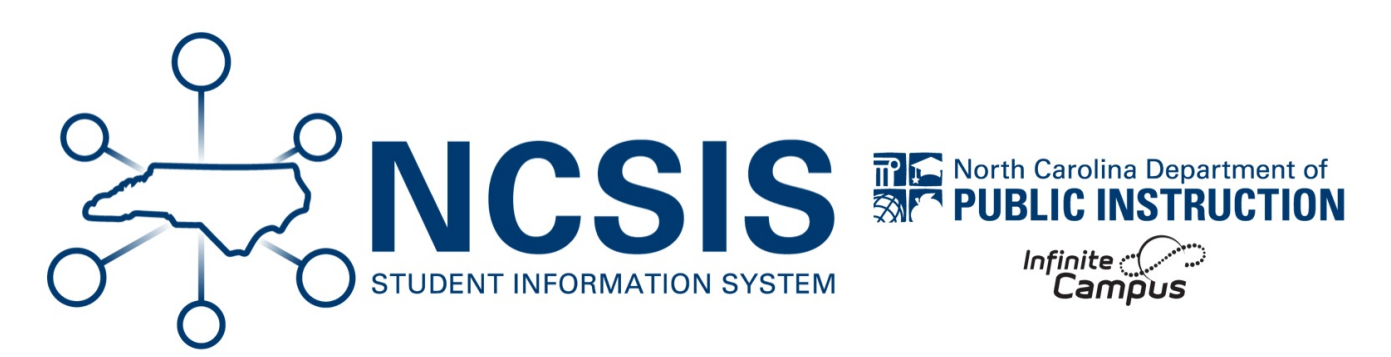

## **RtA Program Exit - Individual Reading Plan** (IRP)

06/10/2025 4:30 pm EDT

When a student demonstrates at or above grade level performance on mCLASS, exit the student from the program using the following steps.

## Navigation: Menu > Student Information > State Programs > Read to Achieve

**Select a Student:** If a student is not selected, click Open Student Search tool to search by the student's name. Search for student's using advanced searches or Ad Hoc Filters as needed. Select the student's name to open Read to Achieve Program tool. If a student was already selected, the Read to Achieve Program tool will open automatically.

- Click View on the Read to Achieve Program to open the program information.
- Enter the End Date in MM/DD/YYYY format or click the calendar icon to select the date.
- Select "MET: IRP Exit" under the Program Exit Status.
- Select "MET: Met Grade-Level Standards (IRP) " under Exit Status Reason.
- Enter comments (optional).
- Click Save to end the program.

| 24 E<br>irred)<br>ceason:<br>CGrade-Level Standards (IRP)<br>t apply<br>Summer Reading Camp O CORE: Differentiated Core O × |
|----------------------------------------------------------------------------------------------------|
| eeson:  Grade-Level Standards (IRP)  t apply  Summer Reading Camp O CORE: Differentiated Core O ×                           |
| eason:<br>Grade-Level Standards (IRP)<br>t apply<br>Summer Reading Camp O CORE: Differentiated Core O ×                     |
| eason:<br>Grade-Level Standards (IRP)<br>t apply<br>summer Reading Camp O CORE: Differentiated Core O ×                     |
| eason:<br>Grade-Level Standards (IRP)   t apply  summer Reading Camp  CORE: Differentiated Core  X                          |
| eason:<br>Grade-Level Standards (IRP)                                                                                       |
| t apply<br>Summer Reading Camp ♥ CORE: Differentiated Core ♥ ×                                                              |
| t apply<br>uummer Reading Camp 🕲 🗍 CORE: Differentiated Core 🕲 🔪 🗙                                                          |
| Summer Reading Camp 😵 CORE: Differentiated Core 🕲 🛛 🗙                                                                       |
|                                                                                                    |
|                                                                                                    |
| Modified By: Green, Marissa 05/31/2                                                                                         |
|                                                                                                    |

The program information will be listed in the Read To Achieve program tool. Click **View** to see more information regarding the program.

| Read to Achieve ☆<br>Aarons, Alexander II: Stude                                                                                                    | nt #: 1510002 DOB: 09/08/2013                                                | Stude                                               | ent Information > State Programs > F | Read to Achie          |  |
|----------------------------------------------------------------------------------------------------|------------------------------------------------------------------------------|-----------------------------------------------------|--------------------------------------|------------------------|--|
| Program Description                                                                                                    |                                                                              |                                                     | Digital Learr<br>Dashboard           | iing                   |  |
| The goal of Read to Achieve is to ensure that every student reads at or above grade level by the end of third grade and continue to progress in reading proficiency so that he or she can read, comprehend, integrate, and apply complex texts needed for secondary education and career success. |                                                                              |                                                     |                                      | Dropout                |  |
|                                                                                                    |                                                                              |                                                     |                                      | Pregnant And Parenting |  |
| shool Year                                                                                                    |                                                                              |                                                     | Read to Ach                          | ieve                   |  |
| Start Date: 07/04/2024                                                                                                    | School Year: 24-25                                                           | Program Exit Status: IRP Exit                       |                                      |                        |  |
| End Date: 07/12/2024                                                                                                    | <b>Grade</b> : Third<br><b>Program Entry Status:</b> Individual Reading Plan | Exit Status Reason: Met Grade-Level Standards (IRP) |                                      |                        |  |
|                                                                                                    |                                                                              | Created By: Brunswick County Schools 100; 07/04/202 | View                                 |                        |  |